## Сохранение образа устройства

Запустить «Настройка Топаз (универсальная)»

Подключиться к устройству

На вкладке «Конфигурация устройства» нажать кнопку «Считать конфигурацию»

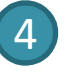

5

1

2

(3)

- Войти в меню «Файл»
- Выбрать «Сохранить образ устройства»

- 💎 Настройка Топаз (универсальная)
- Файл Сервис Справка
- Открыть образ устройства
- Сохранить образ устройства

| Канал<br>СОМЗ | ID-номер | Тип устройства | Протокол |  |
|---------------|----------|----------------|----------|--|
| COM4          |          |                |          |  |
| COM5          |          |                |          |  |
| COM6          |          |                |          |  |
| COM12         | 151      | Tonas-186      | Топаз    |  |
|               |          |                |          |  |
| D DODT US D   |          |                |          |  |

| 💎 Настройка Топаз-186 (Tonas -> Tonas) — 🗆 🗙 |                      |                           |                   |                      |                   |                       |  |  |  |
|----------------------------------------------|----------------------|---------------------------|-------------------|----------------------|-------------------|-----------------------|--|--|--|
| Файл Сервис                                  | Справка              |                           |                   |                      |                   |                       |  |  |  |
| Б рабочий ре                                 | ежим Е               | езопасность               | Произвольный      | ID-<br>і парам       | номер 151         | ~                     |  |  |  |
| Конфигурация                                 | Параметры Вхи        | оды/выходы Е              | Виды топлива Нал  | ив Уведомлен         | ия Логустройс     | тва Журнал 🕨          |  |  |  |
| Номер<br>стороны                             | Параметры<br>стороны | Номера рукавов на стороне |                   |                      |                   |                       |  |  |  |
|                                              |                      | Рукав 1                   |                   | Рукав 3              | Рукав 4           | Рукав 5               |  |  |  |
| Сторона 1                                    | Адрес; 1             | 1<br>1<br>E1-ДТ           | 2<br>З<br>E2 - ДТ | з<br>5<br>E1-ДТ      | 4<br>7<br>Е2 - ДТ | 5<br>9<br>E1-ДТ       |  |  |  |
| Сторона 2                                    | Адрес: 2             | 6<br>2<br>E2 - дт         | 7<br>4<br>E2 - ДТ | 8<br>6<br>E1 - ДТ    | 9<br>8<br>E2 - ДТ | 10<br>10<br>E1-ДТ     |  |  |  |
|                                              |                      |                           |                   |                      |                   |                       |  |  |  |
|                                              |                      |                           | Счит              | Считать конфигурацию |                   | Записать конфигурацию |  |  |  |
| COM12                                        |                      |                           |                   |                      |                   |                       |  |  |  |